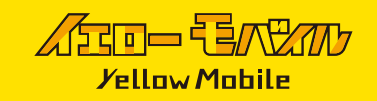

## eSIMの設定確認

日本にいる間は、圏外となり電波は受信しません。

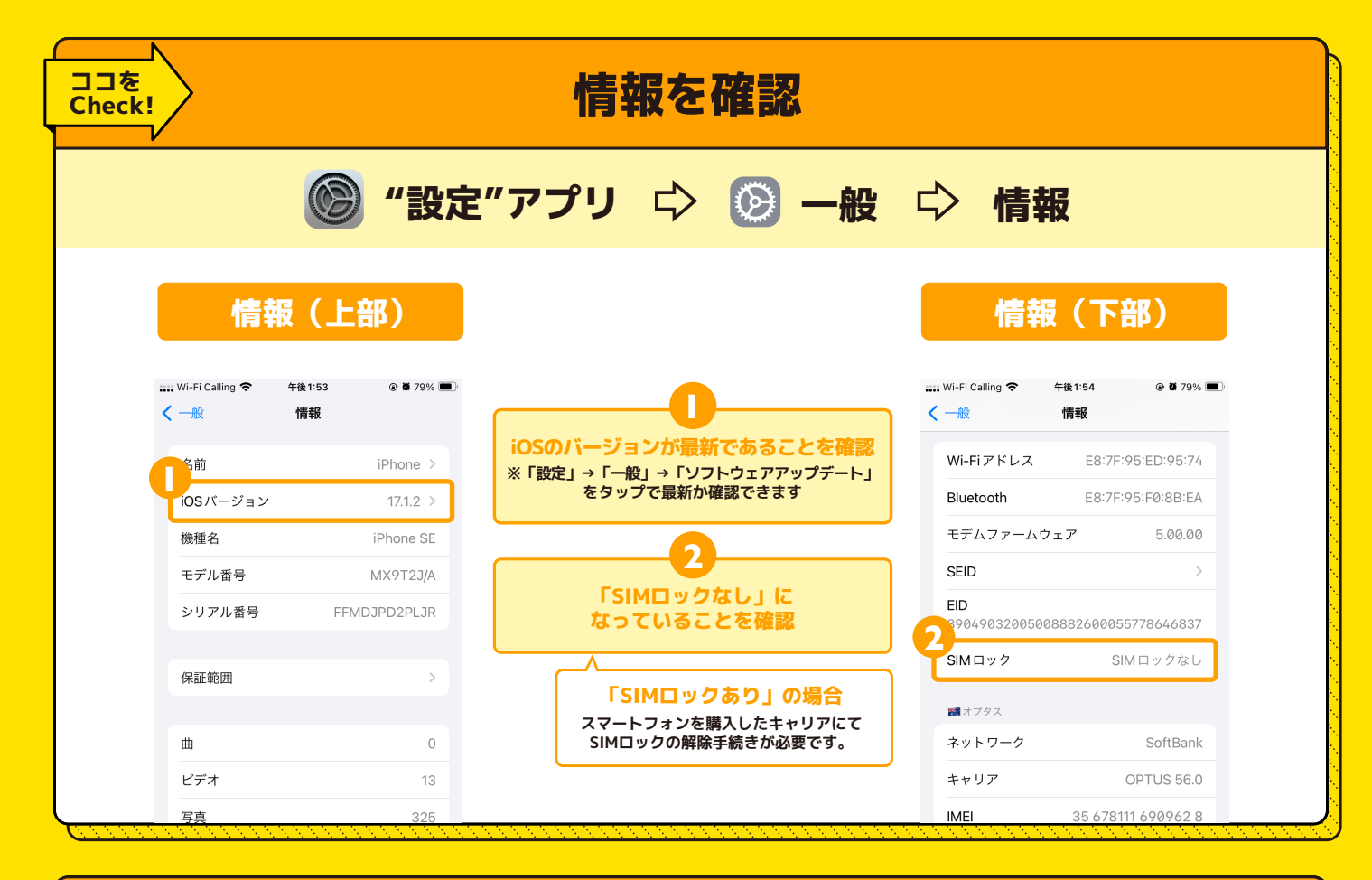

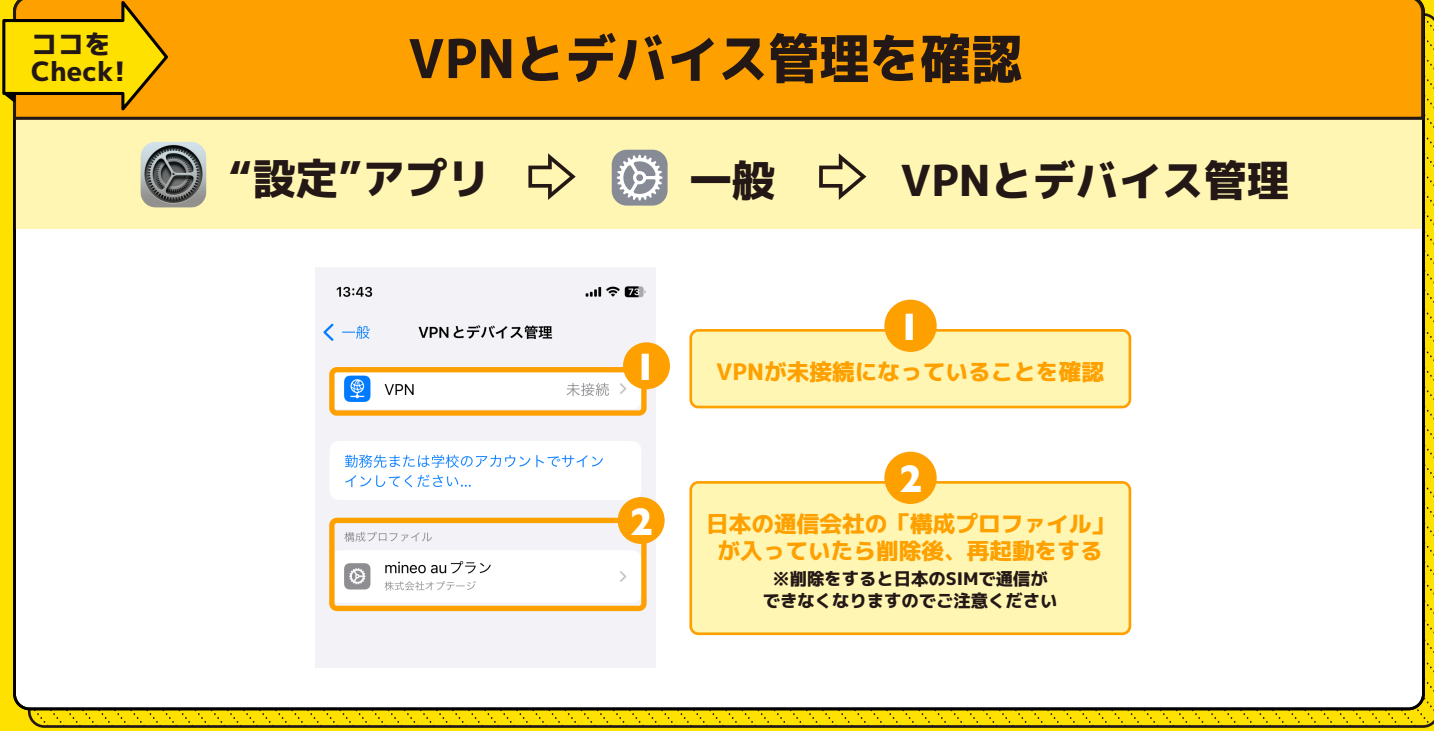

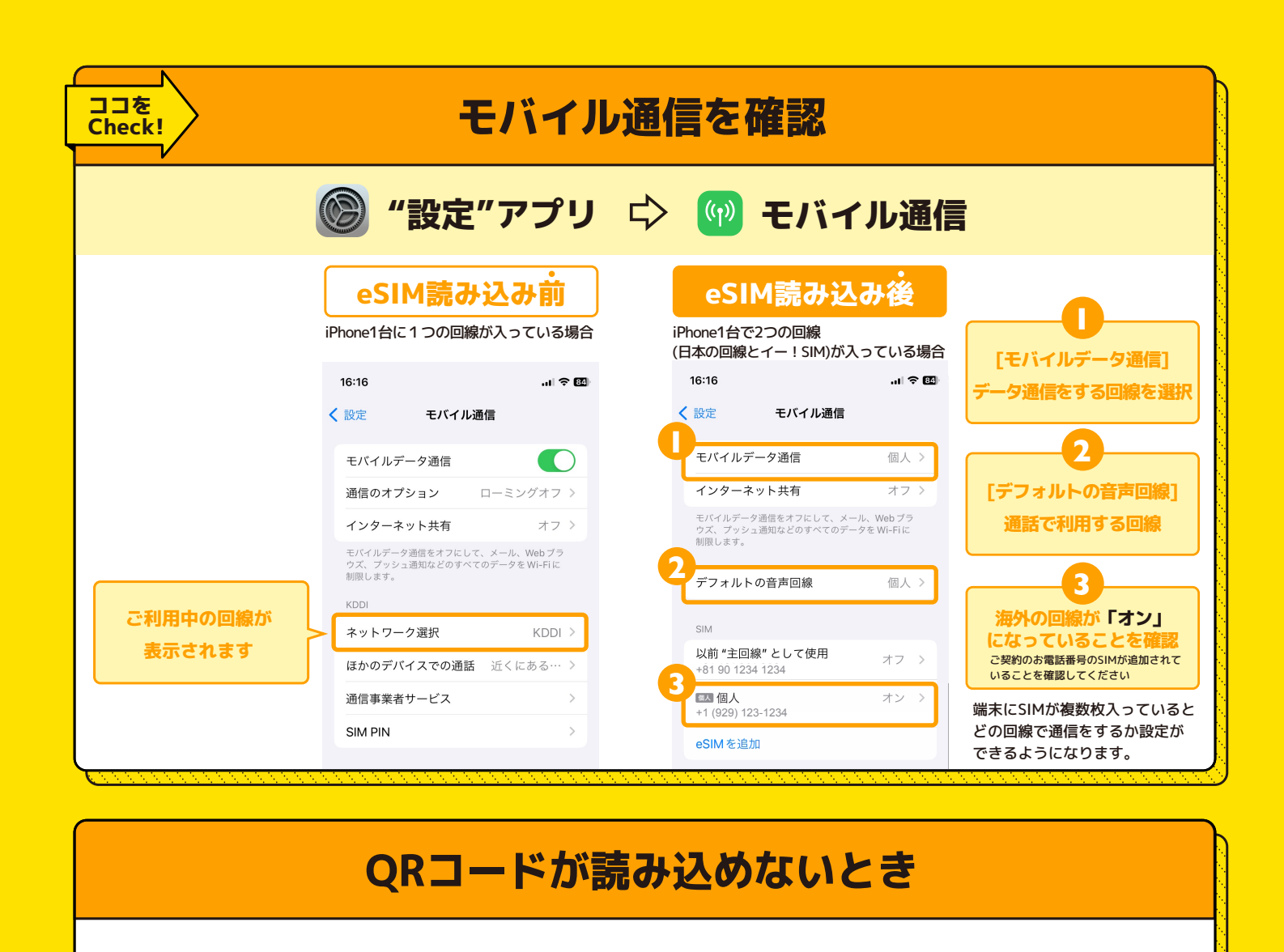

#### 「アクティベーションができませんでした」 「モバイル通信プランは追加できません」と表示された場合

Cellular Plan Cannot Be Added This code is no longer valid. Contact your carrier for more information.

OK

**モバイル通信プランは追加でき ません** このコードはもう有効ではありません。詳 しい情報については通信事業者にお問い合 わせください。

OK

iPhone の仕様上、 eSIM 設定中に 「eSIMをアクティベートできませんでした」 とポップアップで表示された場合でも、 アクティベーションは完了していることが ございます。 [設定]⇔[モバイル通信]にて、読み込んだ

eSIMがあるか確認をしてください。

#### 「この通信事業者からのモバイル通信プランは追加できません」と表示された場合

Data Plans from This Network Provider Cannot Be Added Your device can only use data plans from a different network provider.

ОК

この通信事業者からのモバイル 通信プランは追加できません お使いのデバイスでは別の通信事業者から のモバイル通信プランのみ使用可能です。

OK

端末にSIMロックがされています。 端末の購入元に問い合わせ、 **SIMロックの解除**をお願いいたします。

## !!! 重要 !!!

# 読み込んだeSIMは削除すると使用できなくなりますので ご利用終了まで<mark>絶対に削除しないでください。</mark>

| 「ここー<br>「」<br>/ellow Mobile カスタマーサポート          |                                                   |
|------------------------------------------------|---------------------------------------------------|
| 総合お問い合わせ窓口<br>⊕ https://h2o.yellowmobile.jp/gc | ◇ 047-472-4818 <受付時間> 月~± 10:00~17:00 (日曜日は定休日です) |